## Adam Matthew

#### 亚当马修:来自英国的原始文献 http://www.amdigital.co.uk/

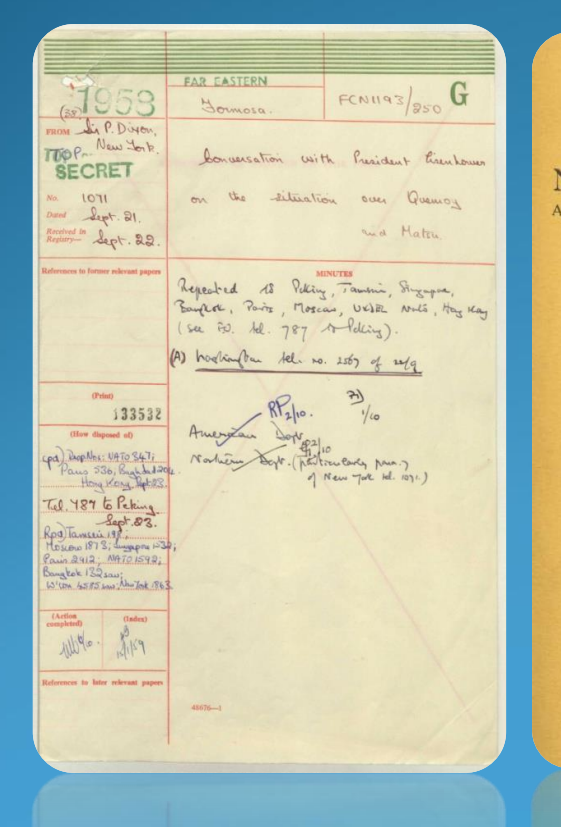

PRICE TWENTY-FIVE CENTS

#### CHINESE NUMISMATIC RIDDLE

A discovery of the identity of the Astronomical and Religious Symb of the "Temple Money" of the far East with those of Chaldean, Babylonia, Ancient Egypt, Greece and Rome, the Aztees of Mexico, the Incas of Peru, etc.

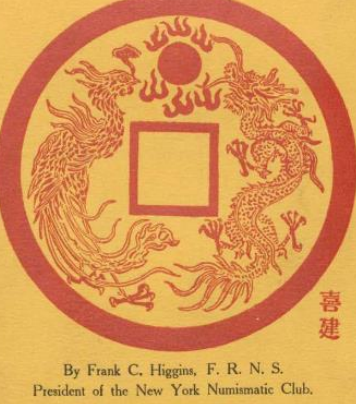

By Frank C. Higgins, F. K. N. S. President of the New York Numismatic Cli THE ELDER NUMISMATIC PRESS, 32 East Twenty-Third Street, New York City. 1910.

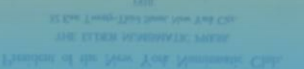

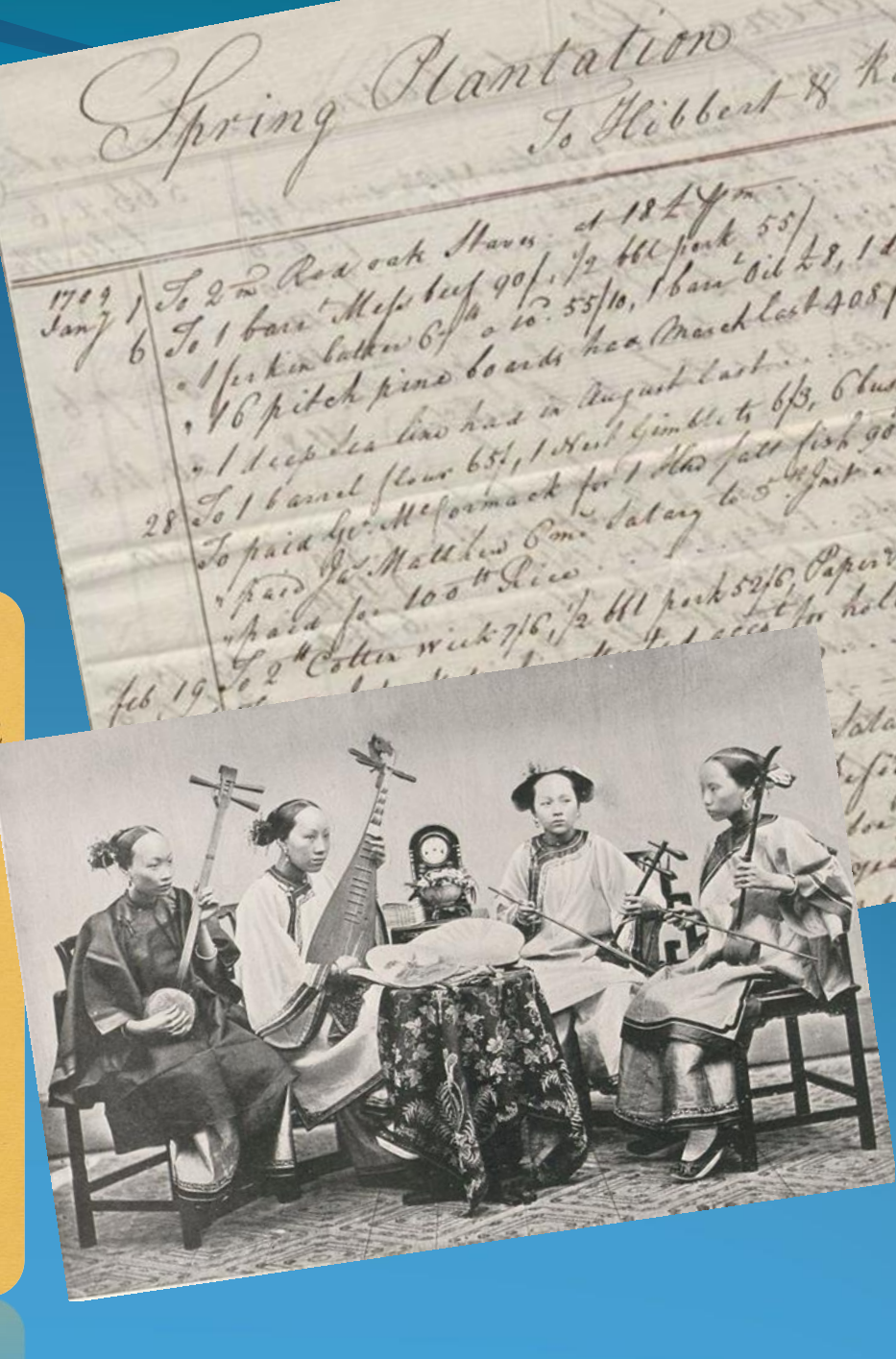

### 国内学者关注的主题:

**Foreign Office Files & Confidential Print** 

英国外交部解密档案系列 来源: National Archives, UK (英国国家档案馆) 支持:交叉链接及跨库检索 将英国外交部档案中有关中国(及港台)完整电子化

#### 1.FO China: 1919-1980

2.The Nixon Years 1969-1974
3.FO India, Pakistan and Afghanistan 1947-1980
4.Confidential Print North America 1824-1961
5.Confidential Print Middle East 1839-1969
6.Confidential Print Latin America 1833-1969
7.Confidential Print Africa 1834-1966
8.Macmillan Cabinet Papers 1957-1963
9.Women in the National Archives Kew

中央党校图书馆已引进: FO China 1957-1980 《英国外交部解密档案:中国1957-80年》

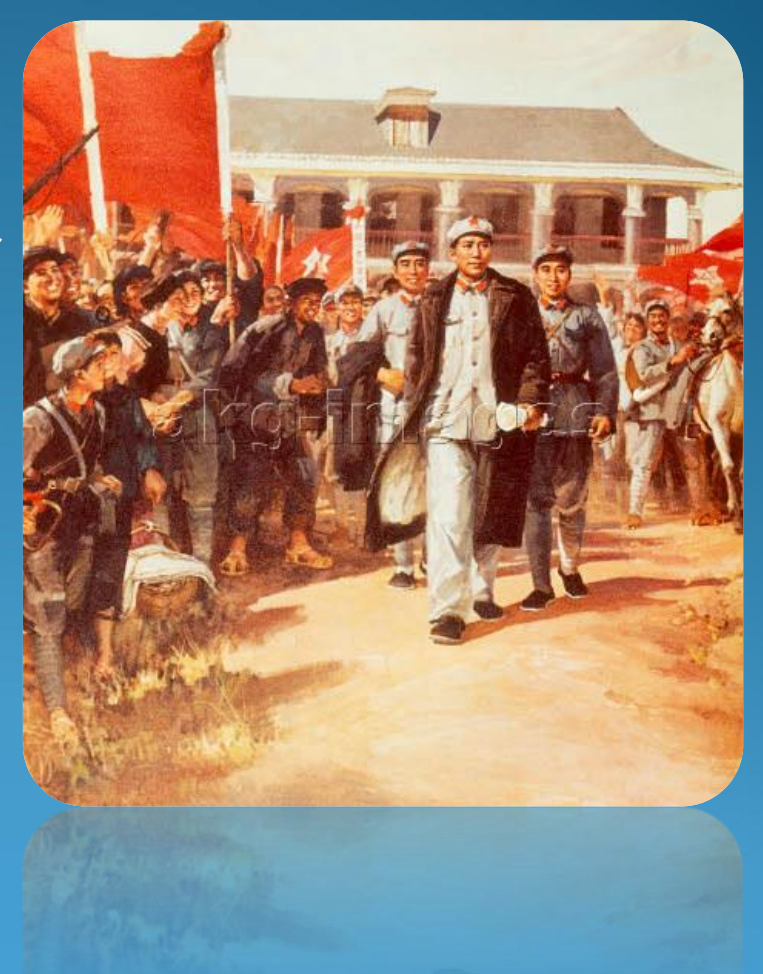

### 第一步:请输入访问网址

#### www.archivesdirect.amdigital.co.uk/FO\_China

功能栏均在界面上方; 点击**Documents进**入文献浏览界面

MY ARCHIVE

**Advanced Search** GO 00 Q Search entire portal

Sources from The National Archives, UK

Introduction Documents Chronology Interactive World Map Essays Help

Essays | Chronology | Popular Searches | Maps Documents

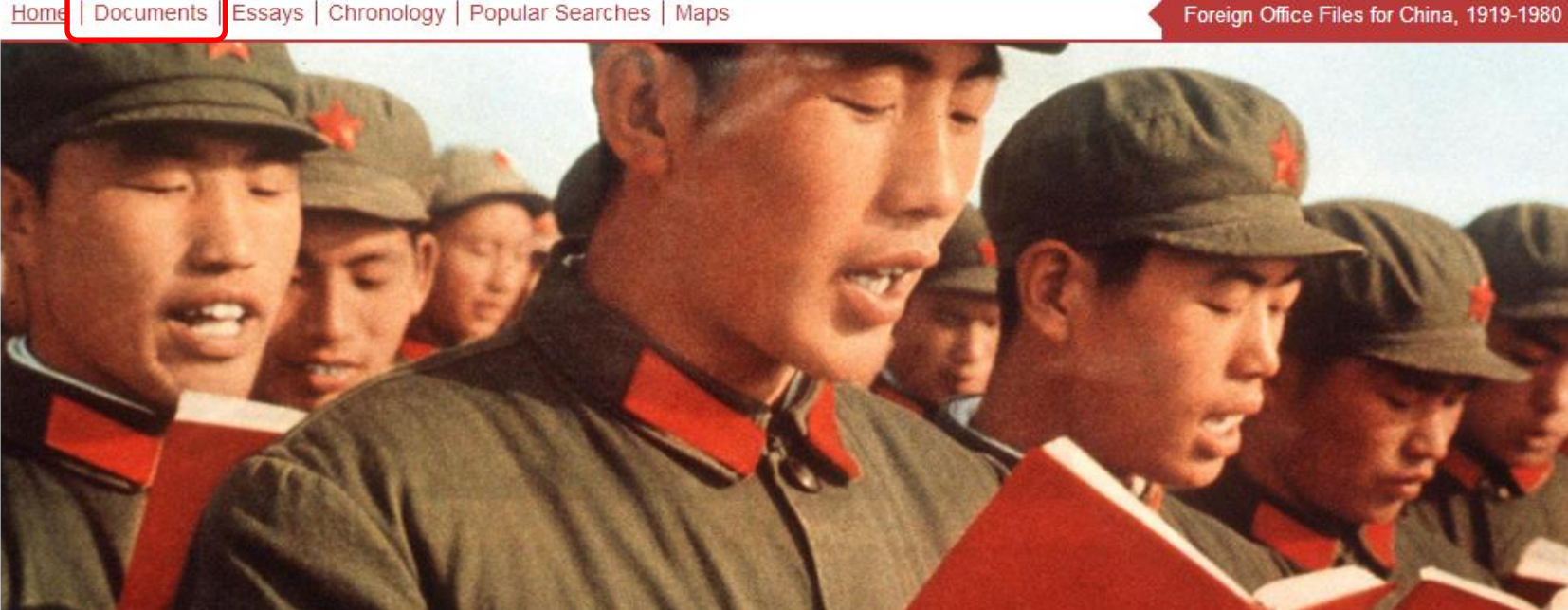

#### Foreign Office Files for China, 1919-1980

The six parts of this collection make available all British Foreign Office files dealing with China, Hong Kong and Taiwan batwaan 1010 and 1000-

#### Search

Each self-contained collection is clustered in a portal for ease of cross-

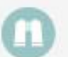

### 第二步: 通过筛选点击感兴趣的文件

|                                       | D. I                           | MY ARCHIVE                                                                                                    | Q Search entire port                                   | GO Advanced Search 😯 🗘                       |
|---------------------------------------|--------------------------------|----------------------------------------------------------------------------------------------------|--------------------------------------------------------|----------------------------------------------|
| Sources from The Nation               | DIRECU 通<br>nal Archives, UK 件 | i过文件中事件的年份、涉及地区、文<br>来源的政府部门(office)来筛选文件                                                                                                    | onology Interact                                       | ive World Map Essays Help                    |
| Browse by: Date                       | - Collection                   | Region 👻 Department/Office 👻 < Clear Filter                                                                                                    | Forei                                                  | gn Office Files for China, 1919-1980         |
| Refined by: Foreign                   | Office Files for China         | , 1919-1980                                                                                                    | Page: 1 of 40                                          | Next Jump to page GO                         |
|                                       | Reference <b>v</b>             | Title ▼                                                                                                    | Date v                                                 | Collection <b>v</b>                          |
|                                       | FCO 21/117                     | Activities and welfare of Chinese students overseas<br>右侧的Collection表明该文件收录<br>中。目前图书馆已引进《Foreign<br>for China 1957-1966 & 1967-1980<br>,这两个专辑的文件您均可查看 | <sup>1967</sup><br>在哪个专辑<br>Office Files<br>》两个专辑<br>。 | Foreign Office Files for China,<br>1967-1980 |
|                                       | FCO 21/153                     | Activities of aliens                                                                                                    | 1967                                                   | Foreign Office Files for China,<br>1967-1980 |
| Management of the second              | FCO 21/647                     | Activities of Communist party groups in China                                                                                                    | 1970                                                   | Foreign Office Files for China,<br>1967-1980 |
| 1 1 1 1 1 1 1 1 1 1 1 1 1 1 1 1 1 1 1 |                                | 点击文件名称进入文件界面                                                                                                    |                                                        |                                              |

### 第二步: 通过筛选点击感兴趣的文件

| Archives Direct                        | MY ARCHIVE                                               | Q     Search entire portal     GO     Advanced Search     ? €                                                                                                    |
|----------------------------------------|----------------------------------------------------------|----------------------------------------------------------------------------------------------------|
| Sources from The National Archives, UK | Introduction                                             | Documents Chronology Interactive World Map Essays Help                                                                                                    |
| () TIP: Use the image thumbnai         | il links below to view document pages in high-           | -res. 该文件每一页的缩略图,点击图片具体查看 🗙                                                                                                    |
|                                        |                                                          | The second and the second and the se |
| Add to my archive                      | Search documer <b>GO</b> Download entire document as PDF | Download image range 1 T to 1 T GO Citation / Export                                                                                                    |
| Reference                              | FCO 21/117                                               |                                                                                                    |
| Department/Office                      | Foreign Office                                           |                                                                                                    |
| Title                                  | Activities and welfare of Chinese students overs         | seas                                                                                                    |
| Date                                   | 1967                                                     |                                                                                                    |
| Collection                             | Foreign Office Files for China, 1967-1980                | 易 <b>之</b> 宫明这立他洪乃的地占 人物 迁期。                                                                                                    |
| Region                                 | East Asia                                                | 家于马仍该又什边久的地点、八彻、阳赵;<br>占圭仁音词 即可杏丢该文件由中和改词的目体而而                                                                                                    |
| Countries                              | China                                                    | 点山任总问, 中可且有这文件于山境以两的夹件灭面                                                                                                    |
| Places                                 | Beijing; Hong Kong; Korea; Poland; Shanghai;             | Singapore; United Kingdom; United States; Washington DC                                                                                                    |
| People                                 | Zhou Enlai                                               | *                                                                                                    |
| Topics                                 | commune; Cultural Revolution; education; emba            | passy; peasants; press; production; Red Guards; revolution; trade                                                                                                    |

### 第三步: 点击图片或关键词查看文件内容

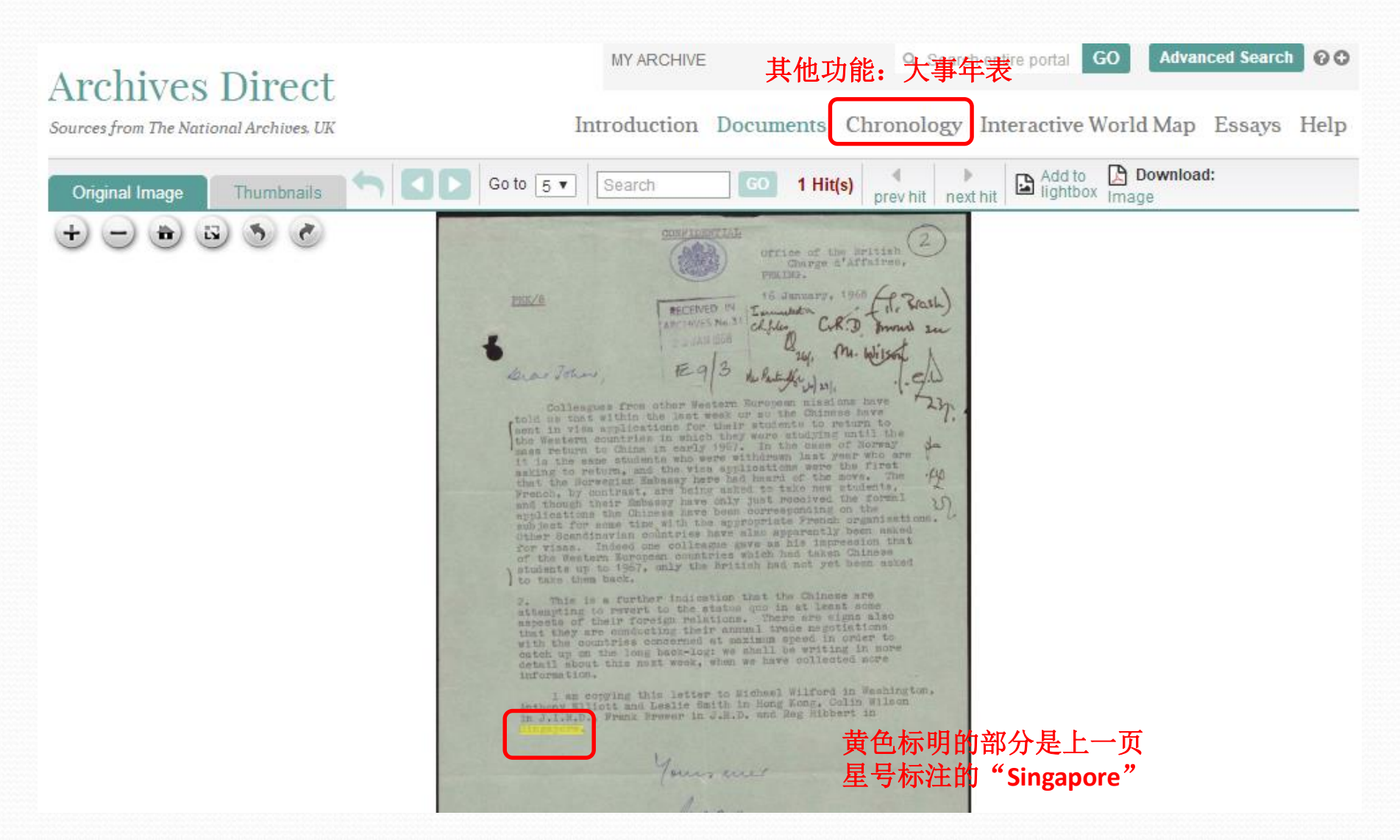

### 第四步:其他功能:大事年表 (Chronology)

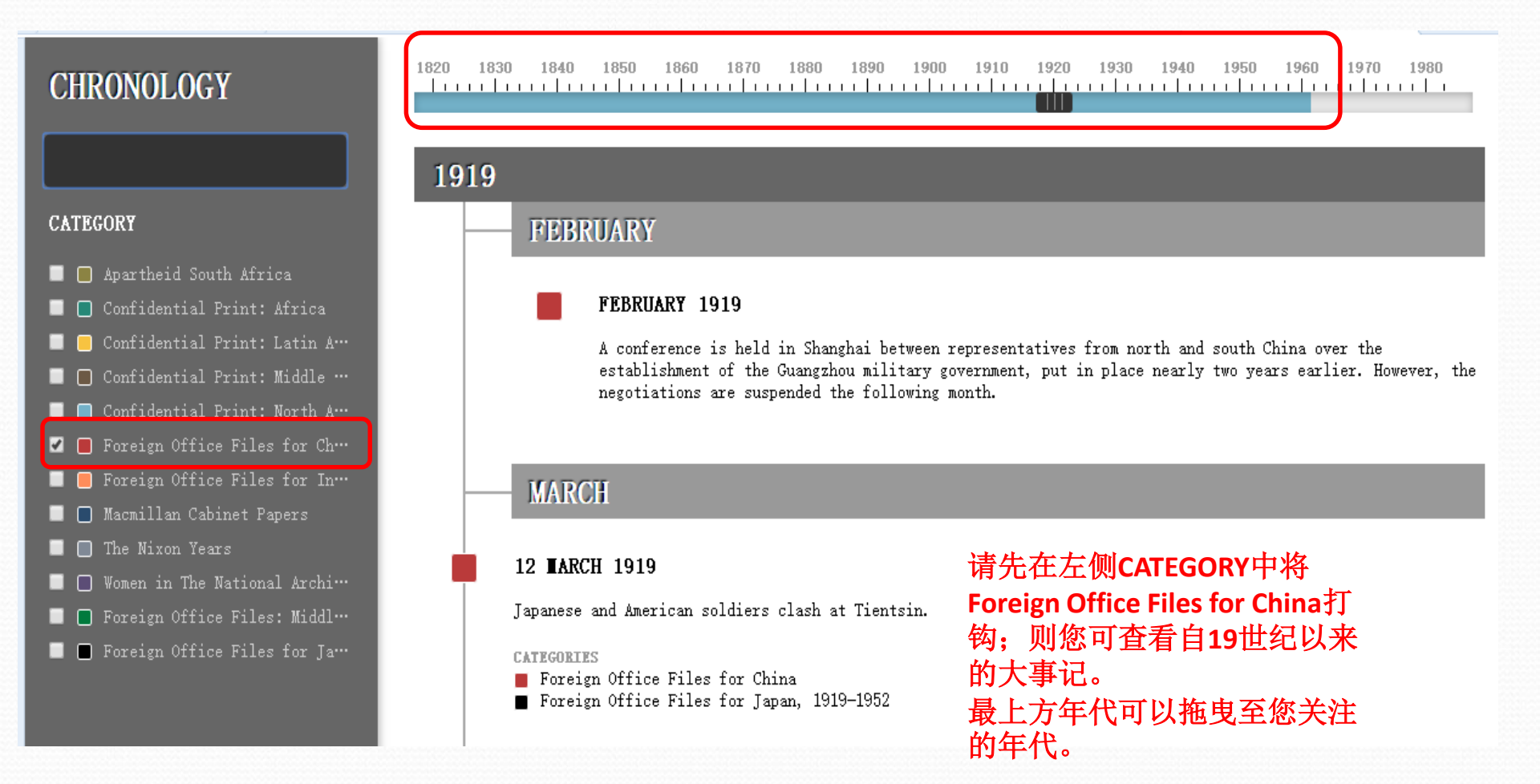

### 第五步:其他功能:互动地球仪 (Interactive World Map)

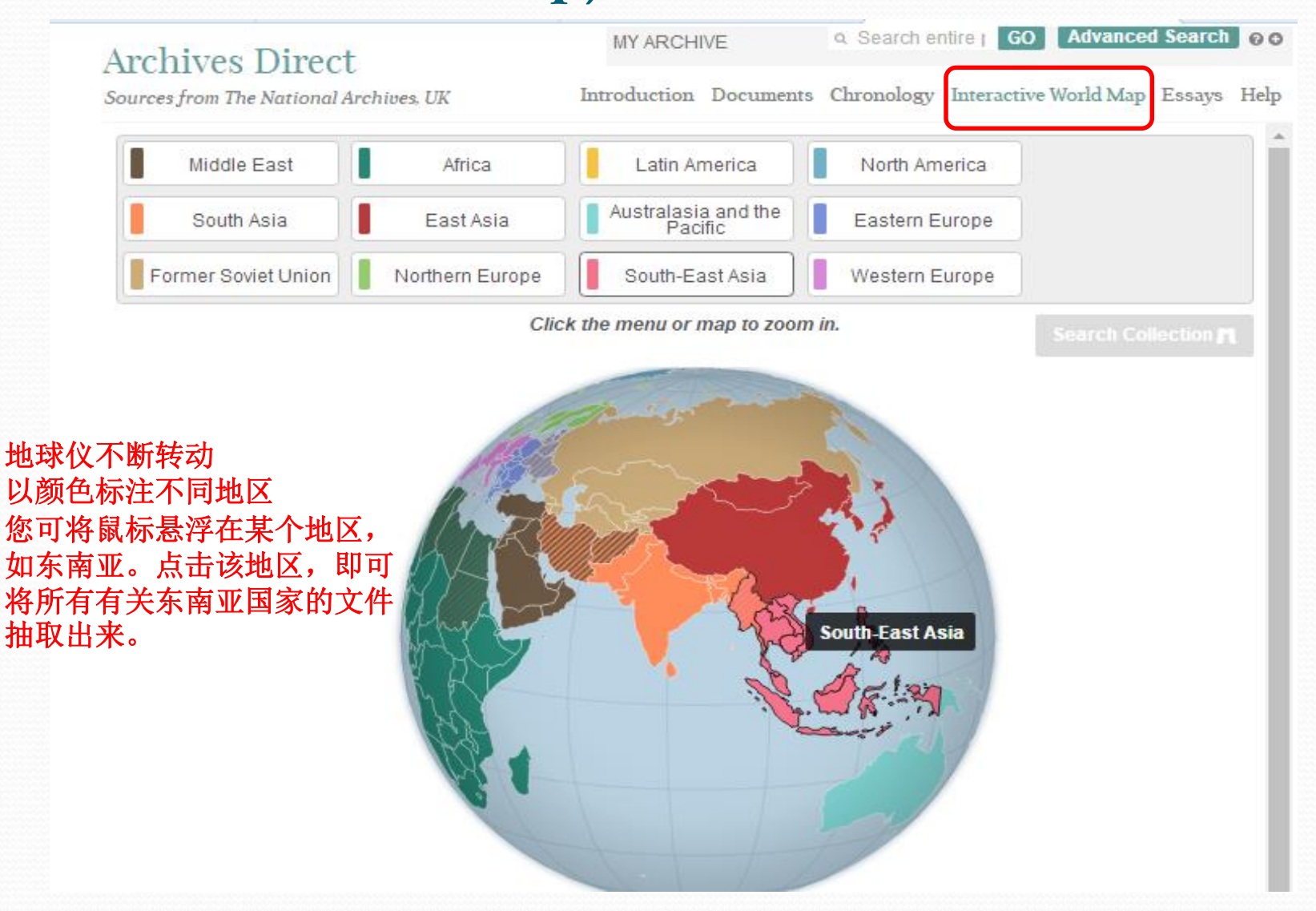

### 第五步:其他功能:互动地球仪 (Interactive World Map)

#### Advanced Search 00 MY ARCHIVE Q Search entire ( GO Archives Direct Introduction Documents Chronology Interactive World Map Essays Help Sources from The National Archives, UK South-East Asia Back to globe Brunei Burma Cambodia East Timor Indonesia Laos Malaysia Philippines Singapore Vietnam Thailand Select countries from the menu or map to search for documents Select all countries with significant content on those countries. 东南亚国家名, 即可将关 国家的文件调取出来

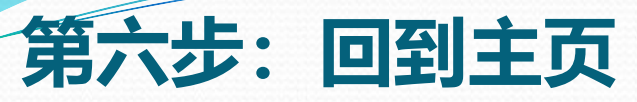

#### www.archivesdirect.amdigital.co.uk/FO\_China

MY ARCHIVE

#### 更多选项:最常用检索词、地图

#### **Archives Direct**

Sources from The National Archives, UK

Introduction Documents Chronology Interactive World Map Essays Help

Q Search entire portal GO

Advanced Search

00

Home | Documents | Essays | Chronology Popular Searches | Maps

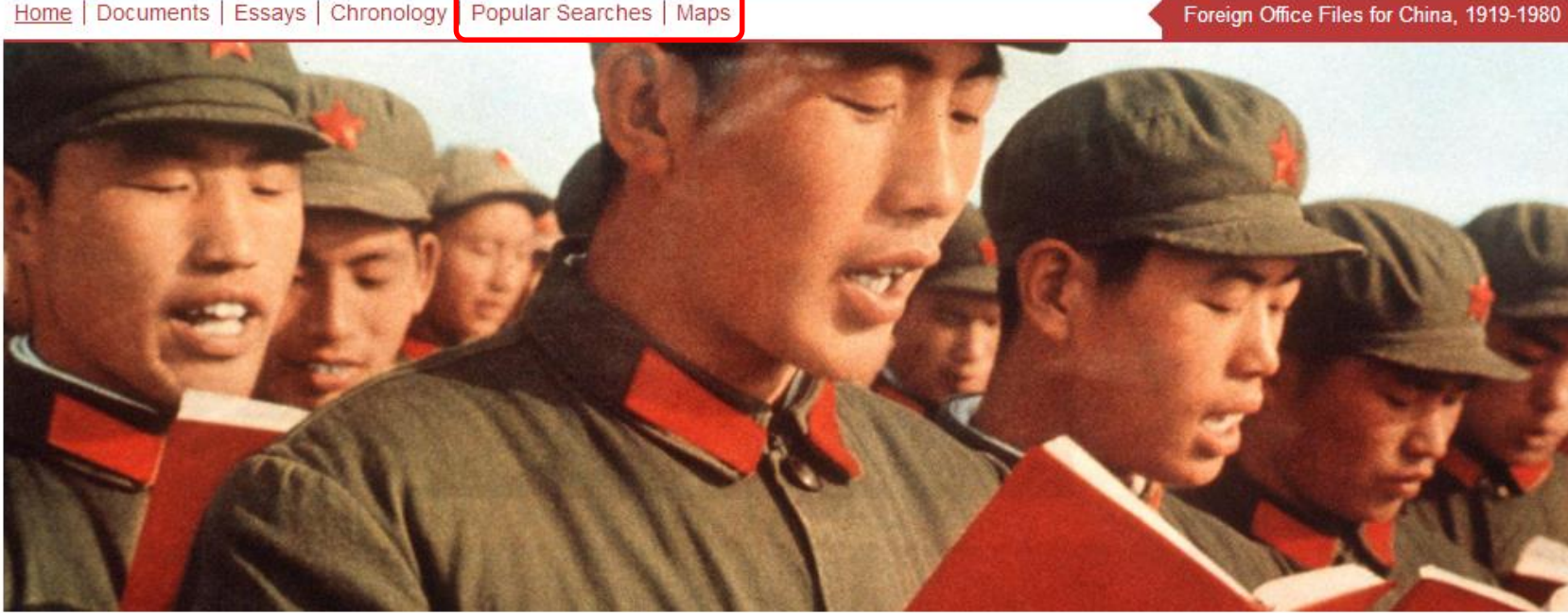

#### Foreign Office Files for China, 1919-1980

The six parts of this collection make available all British Foreign Office files dealing with China, Hong Kong and Taiwan batwaan 1010 and 1000-

#### Search

Each self-contained collection is clustered in a portal for ease of cross-

### 第六步:最常用检索词"Popular Searches"

| Archives Direct                        | MY ARCHIVE             | Q Search entire ; GO Advanced Search @ O     |
|----------------------------------------|------------------------|----------------------------------------------|
| Sources from The National Archives, UK | Introduction Documents | Chronology Interactive World Map Essays Help |
| Home   Documents   Essays   Chronology | Popular Searches Maps  | Foreign Office Files for China, 1919-1980    |

#### **Popular Searches**

| as, Ferhat (Head of the Provisional Government of the Algerian Republic<br>1958-1961; provisional President of Algeria 1962-1963)<br>(President of Sudan, November 1958-October 1964)<br>(Japanese Minister for Foreign Affairs 1939, Governor-General of<br>Korea 1944-1945)                                                   |
|----------------------------------------------------------------------------------------------------|
| as, Ferhat       (Head of the Provisional Government of the Algerian Republic<br>1958-1961; provisional President of Algeria 1962-1963)         oud, Ibrahim       (President of Sudan, November 1958-October 1964)         Nobuyuki       (Japanese Minister for Foreign Affairs 1939, Governor-General of<br>Korea 1944-1945) |
| oud, Ibrahim       1958-1961; provisional President of Algeria 1962-1963)         oud, Ibrahim       (President of Sudan, November 1958-October 1964)         . Nobuyuki       (Japanese Minister for Foreign Affairs 1939, Governor-General of Korea 1944-1945)                                                                |
| <u>oud, Ibrahim</u> (President of Sudan, November 1958-October 1964)<br><u>Nobuyuki</u> (Japanese Minister for Foreign Affairs 1939, Governor-General of<br>Korea 1944-1945)                                                                                                    |
| <u>. Nobuyuki</u> (Japanese Minister for Foreign Affairs 1939, Governor-General of<br>Korea 1944-1945)                                                                                                    |
|                                                                                                    |
| arya, Tanka Prasad (Prime Minister of Nepal, 27 January 1956 to 26 July 1957)                                                                                                    |
| eson, Dean G. (US Secretary of State, 1949-1953)                                                                                                    |
| is, Sir John (British chargé d'affaires to China, 1972-1974)                                                                                                    |
| en, Sir Francis (Inspector-general of the Chinese Maritime Customs Service,<br>1911 to 1929)                                                                                                    |
| ew, Spiro (US Vice President, 1969-1973)                                                                                                    |
| t, Dipa Nusantara (Leader of the Communist Party of Indonesia)                                                                                                    |
| moody, M. A. (Kenyan vice-minister of industry, trade and communications)                                                                                                    |
| on, Sir Beilby (British ambassador to China, 1920 to 1922)                                                                                                    |
| at, Yasser (Chairman of the Palestinian Liberation Organisation)                                                                                                    |
| <ul> <li><u>A. Hachiro</u> (Japanese Minister for Foreign Affairs, 1936-1937 and 1938-<br/>1939)</li> </ul>                                                                                                    |
| numa, Inejiro (Chair of the Japanese Socialist Party 1960-1960, Secretary-                                                                                                    |
| General of the Japanese Socialist Party)                                                                                                    |
| ee, Clement (UK prime minister, 1945 to 1951, leader of the Labour Party,<br>1935 to 1955)                                                                                                    |
| g Gvi (Member of General Ne Win's 4th Burma Rifles, rising to                                                                                                    |
| brigadier-general)                                                                                                    |
| b Khan, Muhammad (President of Pakistan, 1958-1969)                                                                                                    |
| Swe (Prime Minister of Union of Burma, June 1956-February 1957)                                                                                                    |
| Chonoxi (Chinese Muslim general in the National Revolutionary Army of                                                                                                    |

### 第六步: 地图 "Map"

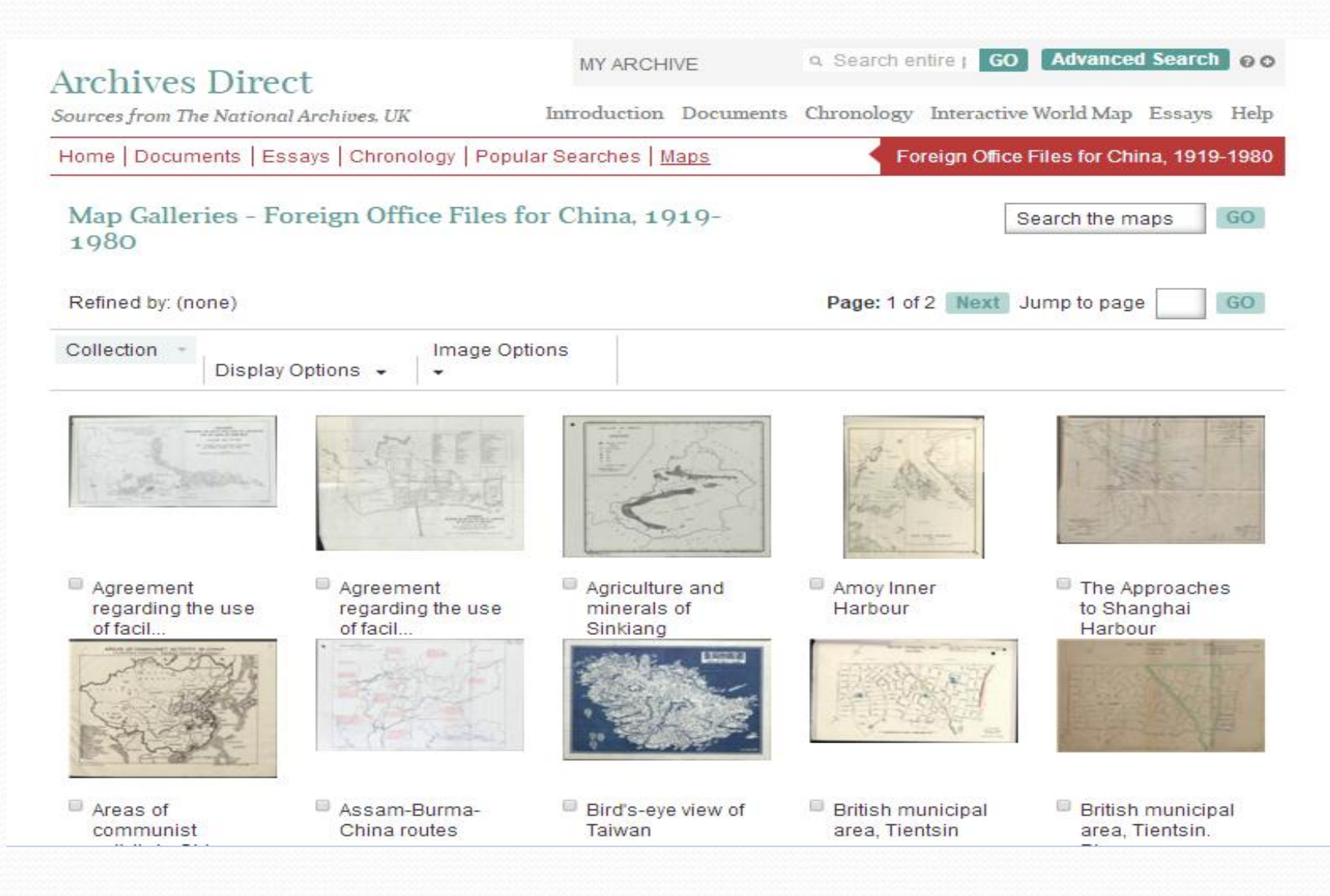

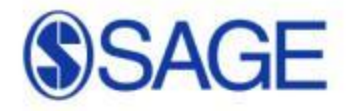

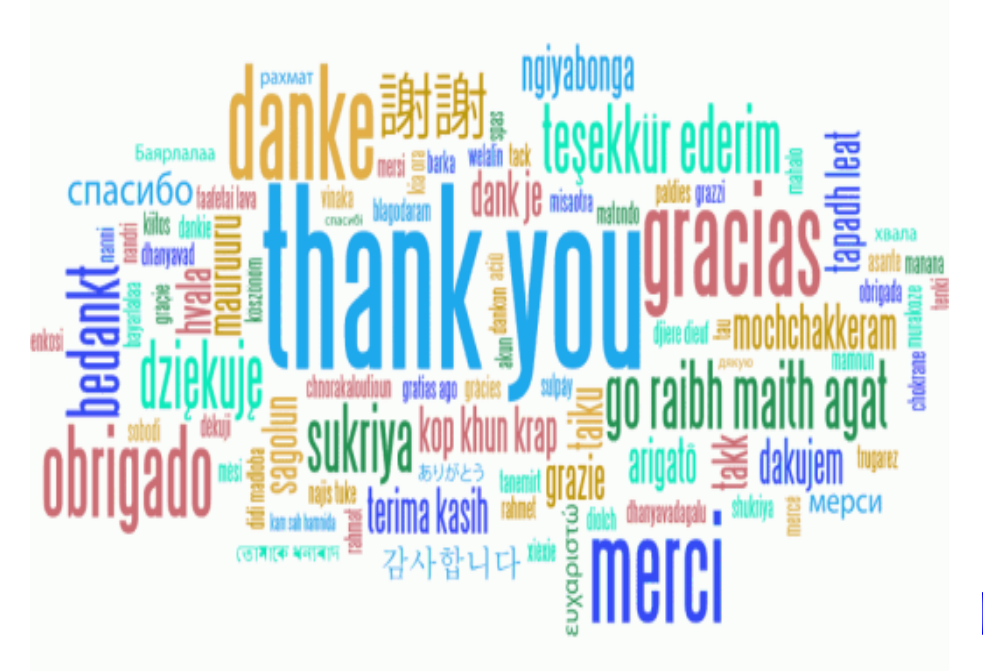

# 使用期间如有疑问 欢迎联系:

郝楠 -SAGE出版社 <u>Nan.hao@sagepub.co.uk</u> 电话 (微信): 13436701115

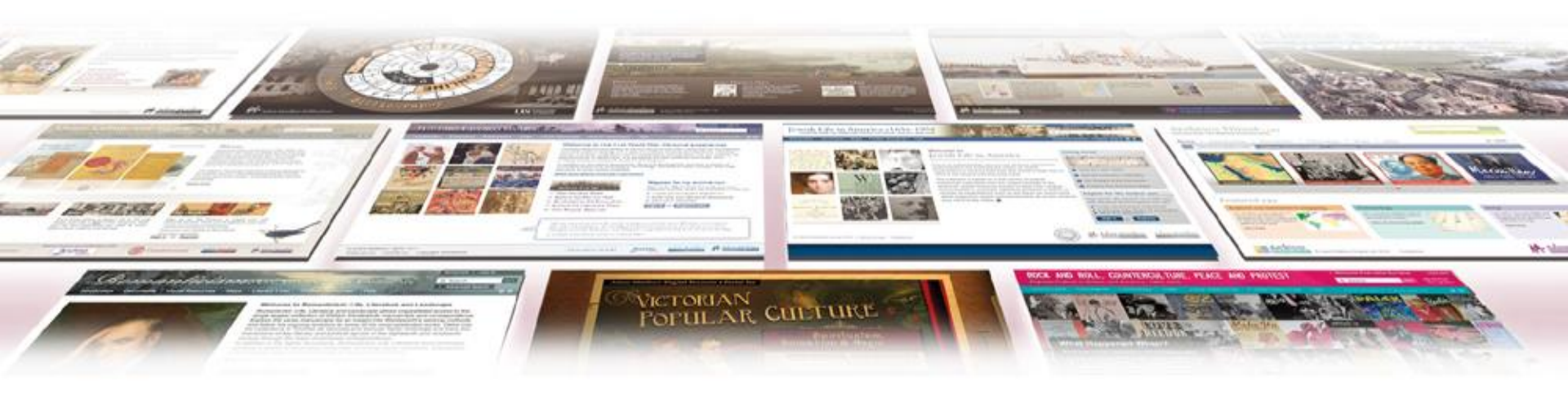